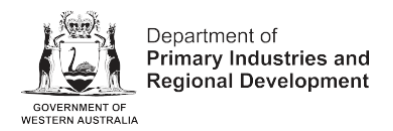

# **Help Guide**

# How to complete a new application for registration in the Brands Online Portal

#### **Prerequisite**

#### 1. Login to the Brands Online Portal

When logging into the Brands Online Portal, you will need to have a myGovID set up. If you do not have a myGovID already set up, instructions on **setting up your myGovID** are available online.

Once you have logged into the portal using your myGovID, you will be taken to the "**New Submissions**" page.

| Department of Primary Industries and Regional Development                                                                                                    |                       |
|----------------------------------------------------------------------------------------------------|-----------------------|
| My Submission                                                                                                    | Arlah Bea Ryan-Sale 👻 |
| Select a form Search submission forms                                                                                                    | a Q                   |
| Existing PIC / BIC / Hive Brand                                                                                                    |                       |
| Link a Registration - for Re-registrations or Change of Details<br>Complete this section if you have an existing registration, this will enable you to access any Re-registration that is due or complete an Amendment to Address or Pr<br>Details submission. This process should only need to be completed once per registration and the registration will then stay linked to your account. | roperty               |
| Application                                                                                                    |                       |
| Application for Registration as an Owner of Stock<br>Use this form if you are a new livestock owner that needs to register. If you already have a stock brand/PIC, do not use this form.                                                                                                    | ÷                     |
| Application for Registration as a Beekeeper<br>Use this form if you are a new beekeeper that needs to register. If you are already registered as beekeeper, do not use this form.                                                                                                    | ÷                     |
| Notification of Change of Address and Property Details<br>Use this form to update your address or contact details including email, or to add or remove properties to your existing registration.                                                                                                    | ÷                     |
| Application for Registration as a Non-Farming Property Operator                                                                                                    |                       |

All New Applications for Registration are under the 'Application' heading.

**Note:** If you are unsure which application you need to complete, please contact the brands office for clarification. Please do not proceed with an application if you are unsure.

### **Steps to Complete a New Application:**

**Note -** The Application for Registration as an Owner of Stock is used as an example type of new application in the screenshots in this guide.. However this guide can be used to assist with all types of new applications as the steps are similar.

You must complete all **mandatory fields** in order to submit the online registration.

For assistance with Brands Online Portal queries, contact the Department of Primary Industries and Regional Development, Brands Office on **1300 926 547** option 4, ex public holidays, Mon to Fri 8.30am-4.30p AWST.

#### Step 1

Click on the type of new application you wish to make.

For the remainder of this guide, the '**Application for Registration as an Owner of Stock**' is used as the example in the screenshots.

#### New Submission

| Select a form                                                                                                    | Search submission forms                                       | ٩        |
|----------------------------------------------------------------------------------------------------|---------------------------------------------------------------|----------|
| Existing PIC / BIC / Hive Brand                                                                                                    |                                                               |          |
| Link a Registration - for Re-registrations or Change of Details<br>Complete this section if you have an existing registration, this will enable you to access any Re-registration that is due or comple<br>Details submission. This process should only need to be completed once per registration and the registration will then stay linke | ete an Amendment to Address or Property<br>d to your account. | ÷        |
| Application Application for Registration as an Owner of Stock                                                                                                    |                                                               | →        |
| Use this form if you are a new livestock owner that needs to register. If you already have a stock brand/PIC, do not use this form                                                                                                    |                                                               |          |
| Use this form if you are a new beekeeper that needs to register. If you are already registered as beekeeper, do not use this form.                                                                                                    |                                                               | <b>→</b> |
| Notification of Change of Address and Property Details<br>Use this form to update your address or contact details including email, or to add or remove properties to your existing registrati                                                                                                    | ion.                                                          | ÷        |
| Application for Registration as a Non-Farming Property Operator<br>Use this form if you are a new non-farming property operator that needs to register. If you already have a non-farming PIC, do no                                                                                                    | t use this form.                                              | →        |
| Application for a Buyer Identification Code (BIC)<br>Use this form if you need to register for a BIC. If you already have a BIC, do not use this form.                                                                                                    |                                                               | ÷        |

You will now be taken to the 'Start' page of your application. Click  $\checkmark$ 

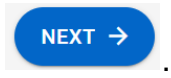

# Application for Registration as an Owner of Stock

New Submission

| Start                                                                                                    |
|----------------------------------------------------------------------------------------------------|
| Application for registration as a Livestock Owner                                                                             |
| Biosecurity and Agriculture Management (Identification and Movement of Stock and Apiaries) Regulations 2013,<br>Regulation, 7 |
| New Livestock Owner Registration                                                                                              |
| Unique Application Reference                                                                                                  |
| 44110 Application Date                                                                                                    |
| 21 / 08 / 2024                                                                                                    |
| NEXT >                                                                                                    |

Complete the form fields as prompted, particularly the mandatory fields which are marked with an \*.

Note: It is preferred that all details are entered in CAPITALS.

The information that you provide in this application will be used to deliver your PIC/BIC/Hive Cards and Certificates. These details will also be used to notify you when your registration is due for renewal, so it is important that these details are correct and your email is monitored regularly. DPIRD would highly recommend selecting your preferred contact method as 'Email' or 'Both', as DPIRD will generally use email to communicate important timely messages such as during a biosecurity response.

New Submission

#### Application for Registration as an Owner of Stock

| lew Submission                                                       |
|----------------------------------------------------------------------|
| Applicant Details                                                    |
| Applicant Details                                                    |
| Please allocate stock identifiers to me/us as per the details shown: |
| Owner / Company / Business Name *                                    |
| JOHN CITIZEN                                                         |
| Trading as                                                           |
|                                                                      |
| Preferred Contact Method *                                           |
| • Email                                                              |
| O Mail                                                               |
| Both                                                                 |
|                                                                      |

Continued on Page 5

| Preferred Contact Method * |   |        |
|----------------------------|---|--------|
| • Email                    |   |        |
| O Mail                     |   |        |
| O Both                     |   |        |
|                            |   |        |
|                            |   |        |
| Postal Address             |   |        |
| Australia 🔹                | ٩ |        |
| Enter address              |   |        |
| Address *                  |   |        |
| 1A VERY LONG ROAD          |   |        |
| Town/Locality *            |   |        |
| WEST LAMINGTON WA          |   |        |
| Postcode *                 |   |        |
| 6430                       |   |        |
|                            |   |        |
| ← BACK                     |   | NEXT → |
|                            |   |        |
|                            |   |        |

Once the fields have been completed, click

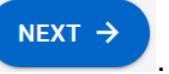

Select the **Signatory** option.

If you (the applicant) will be the <u>sole signatory</u> on the Registration, select "**I have the authority to submit this application on behalf of the applicant**".

|                                                                                                    | C.                         |                             |             |  |
|----------------------------------------------------------------------------------------------------|----------------------------|-----------------------------|-------------|--|
| Party Relationship *                                                                               |                            |                             |             |  |
| <ul> <li>I have the authority</li> </ul>                                                           | to submit this application | on on behalf of the applica | ant         |  |
| O There are multiple                                                                               | authorised signatories fo  | or the submission of this a | application |  |
|                                                                                                    |                            |                             |             |  |
|                                                                                                    |                            |                             |             |  |
| Signature                                                                                          |                            |                             |             |  |
| Full Nome *                                                                                        |                            |                             |             |  |
| rui name "                                                                                         |                            |                             |             |  |
| JOHN CITIZEN                                                                                       |                            |                             |             |  |
| JOHN CITIZEN Position *                                                                            |                            |                             |             |  |
| JOHN CITIZEN Position * OWNER                                                                      |                            |                             |             |  |
| JOHN CITIZEN       Position *       OWNER       Signatory Email *                                  |                            |                             |             |  |
| JOHN CITIZEN         Position *         OWNER         Signatory Email *         JCITIZEN@EMAIL.COM | М                          |                             |             |  |

If you (the applicant) will be a <u>signatory on the Registration with 1 or more additional</u> <u>signatories</u>, select "**There are multiple authorised signatories for the submission of this application**".

If you select the multiple authorised signatories' option, you must upload the "Authorised signature from". This form can be downloaded from the link in the portal, but you may find it easier to download and complete it beforehand from the <u>Registration forms for livestock and</u> bee ownership in Western Australia | Agriculture and Food webpage.

If you need to add more than two signatories, select to 'add' to add an additional signatory.

| Jpload button to the left. |     |
|----------------------------|-----|
| 1 Upload File              |     |
|                            |     |
| Signatures                 |     |
|                            |     |
| Full Name *                |     |
| JOHN CITIZEN               |     |
| Position *                 |     |
| OWNER                      |     |
|                            |     |
|                            |     |
| Full Name *                |     |
| MARY CITIZEN               |     |
| Position *                 |     |
| OWNER                      |     |
|                            |     |
| + ADD                      |     |
|                            |     |
| - BACK                     | NEX |
|                            |     |

If you are completing a new application as an owner of livestock, please enter details of contact person/s for stock identifiers. This person should be someone who will answer emails and phone calls regarding your registration and/or in a biosecurity emergency.

**Note** - Please include your email address and mobile phone number on your application to improve online communication; e.g. receiving re-registration notices, certificates and other notices about your registration.

DPIRD would highly recommend selecting either "**Email**" or "**Both**" as the preferred contact method.

| ontact Person/s                                    |
|----------------------------------------------------|
|                                                    |
| Details of contact person/s for stock identifier/s |
|                                                    |
| Surname *                                          |
| CITIZEN                                            |
| Given Names *                                      |
| JOHN GREGORY                                       |
| Residential Address *                              |
| 1A VERYLONG ROAD                                   |
| Town/Locality *                                    |
| WEST LAMINGTON WA                                  |
| Postcode *                                         |
| 6430                                               |
| Contact Number *                                   |
| 0412 345 678                                       |
| Contact Email *                                    |
| JCITIZEN@EMAIL.COM                                 |
| Preferred Contact Method *                         |
| • Email                                            |
| O Mail                                             |

To list more than one contact person to the registration, select the

| 0412 345 678               |      |
|----------------------------|------|
| Contact Email *            |      |
| JCITIZEN@EMAIL.COM         |      |
| Preferred Contact Method * |      |
| Email                      |      |
| O Mail                     |      |
| O Both                     |      |
| Association Type           |      |
| Owner                      | × •  |
|                            |      |
| + ADD                      |      |
|                            |      |
| BACK                       | NEXT |
|                            |      |

button.

NEXT →

Once you have completed the details for contact person/s, select

Complete the '**Property**' page with accurate details of the property on which you will be holding/keeping livestock. If you are unclear about specific details in the Property section, please call the Brand office for further clarification.

Please ensure you check all questions with answers relevant to the property you will be using. The below answers are an example.

| per                 | ty                                                                                                    |
|---------------------|----------------------------------------------------------------------------------------------------|
| <b>Pro</b><br>If mo | <b>perty</b><br>ore than one property is to be recorded, please press the plus symbol in the lower left hand corner to add additional<br>perties. All properties where you intend to keep stock must be recorded. |
|                     |                                                                                                    |
| I                   | Have you purchased this property in the last year? *                                                                                                    |
|                     | O Yes                                                                                                    |
|                     | No No                                                                                                    |
|                     |                                                                                                    |
| 1                   |                                                                                                    |
|                     | P123456 D123                                                                                                    |
| I                   | Land Owner(s) Name *                                                                                                    |
|                     | JOHN CITIZEN & MARY CITIZEN                                                                                                    |
| I                   | Property Name                                                                                                    |
|                     | CITIZEN FARMS                                                                                                    |
| :                   | Shire *                                                                                                    |
|                     | KALGOORLIE                                                                                                    |
| I                   | Road *                                                                                                    |
|                     | 1A VERYLONG ROAD                                                                                                    |
|                     | Town/Locality *                                                                                                    |
|                     | WEST LAMINGTON WA 6430                                                                                                    |

| Loca        | tion Details                                                                                                    |     |
|-------------|----------------------------------------------------------------------------------------------------|-----|
| 1. Th       | e Lot number and Plan, Survey or Strata Number (eg: Plan 123 Lot 1) or                                                                                                    |     |
| 2. Pa       | storal lease or Reserve number (eg: Pastoral lease 3116/114).                                                                                                    |     |
| LOT         | 123                                                                                                    |     |
|             |                                                                                                    |     |
| <b>~</b> :  | Small Landholder (less than 100 hectares)                                                                                                    |     |
| Decla       | aration *                                                                                                    |     |
|             | I declare that I am the owner of the above property and I give permission for the stock                                                                                                    |     |
| •           | identifiers listed in this application to be registered and used on this property.                                                                                                    |     |
|             | I declare that I am authorised* to sign on behalf of the owners of the above property and give<br>permission for the stock identifiers listed in this application to be registered and used on this |     |
|             | property.                                                                                                    |     |
| Is thi      | s property to be operated in conjunction with another property? *                                                                                                    |     |
| $\bigcirc$  | Yes                                                                                                    |     |
| 0           |                                                                                                    |     |
| 0           | No                                                                                                    |     |
| Are y       | rou agisting stock on this property? *                                                                                                    |     |
|             |                                                                                                    |     |
| 0           | Yes                                                                                                    |     |
| <b>()</b> I | No                                                                                                    |     |
| Ŭ           |                                                                                                    |     |
|             |                                                                                                    |     |
|             | D                                                                                                    |     |
|             |                                                                                                    |     |
|             |                                                                                                    |     |
|             | $\overline{(\cdot,\cdot)}$                                                                                                    | 400 |

If you need to add more than one property to your registration, select

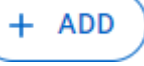

Note: If you do not own the property that you have livestock on or the property is named under a company/business name, please ensure you tick the second declaration box (below) and upload evidence of your authority.

This can include:

- A signed lease/agistment agreement (specifically any section that stipulates the agreement of the use of the property for livestock/agricultural purposes).
- A current company extract that lists you (the applicant) as a director/authorised person to sign on behalf of the company for the use of the property.

| Decl    | aration *                                                                                                    |
|---------|----------------------------------------------------------------------------------------------------|
| 0<br>() | I declare that I am the owner of the above property and I give permission for the stock<br>identifiers listed in this application to be registered and used on this property.<br>I declare that I am authorised* to sign on behalf of the owners of the above property and give<br>permission for the stock identifiers listed in this application to be registered and used on this<br>property. |
| Doci    | uments to prove authorisation *                                                                                                    |
| You     | vill need to upload documents to prove authorisation (lease agreement etc)                                                                                                    |
|         | Upload File                                                                                                    |
| Is th   | is property to be operated in conjunction with another property? *                                                                                                    |
| 0       | Yes                                                                                                    |
| ۲       | No                                                                                                    |
| Will    | only stock owned by this trading name be on this property? *                                                                                                    |
| 0       | Yes                                                                                                    |
| ۲       | No                                                                                                    |
| Are     | you agisting stock on this property? *                                                                                                    |
| 0       | Yes                                                                                                    |
| ۲       | No                                                                                                    |
|         |                                                                                                    |
| (+ AD   |                                                                                                    |
|         |                                                                                                    |

Once you have accurately completed all of the details for the property you will be keeping

NEXT →

your livestock on, select

If you are completing a new application as an owner of livestock, you will now be asked to select your stock identifiers.

**Note:** This section is intended to allow you to provide a brand request/preference. This does not guarantee the assignment of your requested brand to you. If neither requested identifiers are available, an identifier similar to your first choice will be allocated.

You can view available brands and earmarks by searching the <u>Brands Search</u> (dpird.wa.gov.au).

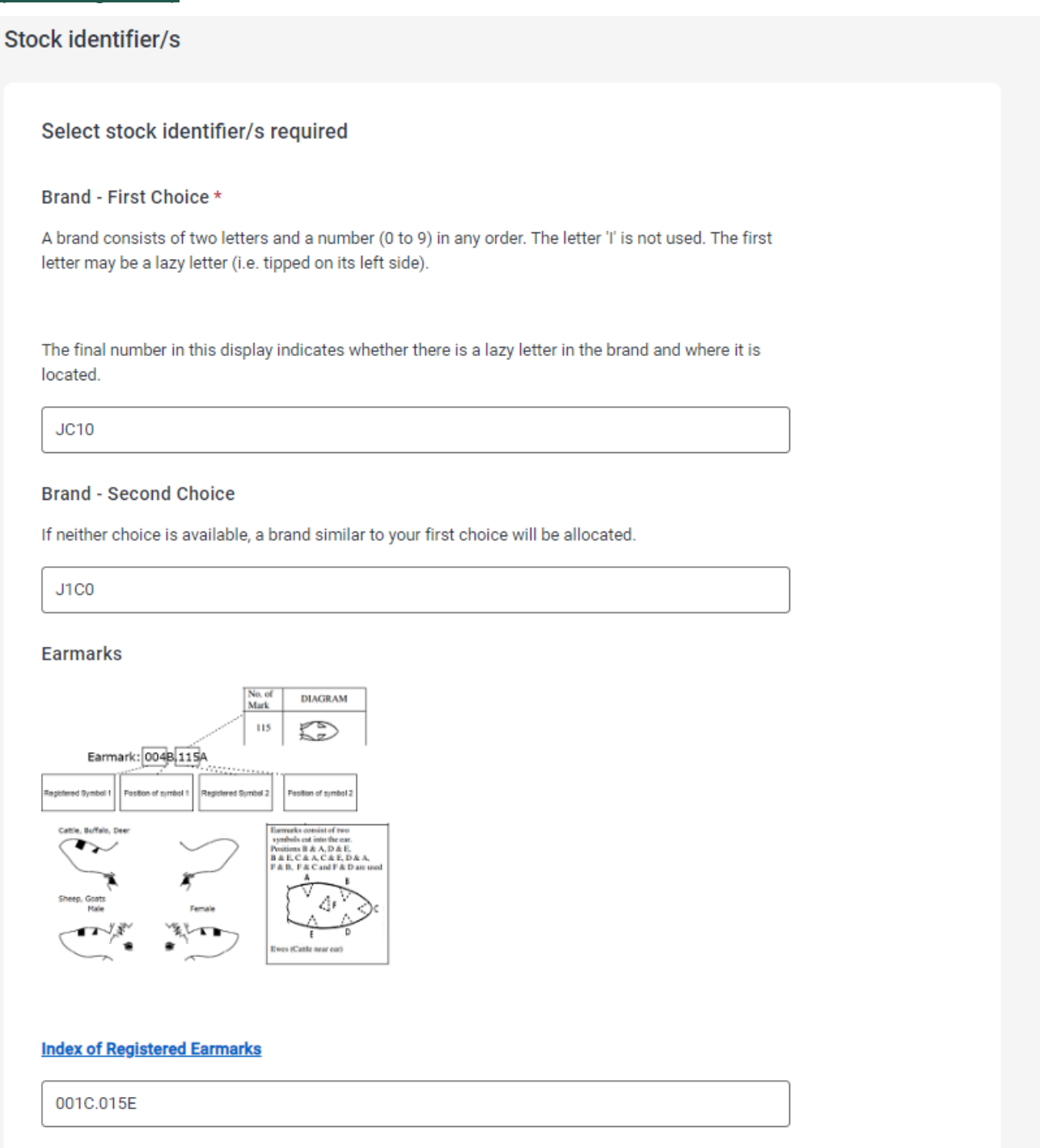

| E | а | r | m | а | r | ks |
|---|---|---|---|---|---|----|
|   | u |   |   | u |   | 0  |

| No. of<br>Mark       DIAGRAM         113       113         Registered Symbol       Registered Symbol         Registered Symbol       Registered Symbol         Cattle, Buffelin, Der       Festion of zymbol         Sheep, Goats       Fenale         Med       Fenale         Sheep, Goats       Fenale         Med       Fenale         Cattle, Buffelin, Der       Fenale         Sheep, Goats       Fenale         Sheep, Goats       Fenale         Sheep, Goats       Fenale         Sheep, Goats       Fenale         Med       Fenale         Sheep, Goats       Fenale         Sheep, Goats       Fenale         Sheep, Goats       Fenale         Sheep, Goats       Fenale         Sheep, Goats       Fenale         Sheep, Goats       Fenale         Sheep, Goats       Fenale         Sheep, Goats       Fenale         Sheep, Goats       Fenale         Sheep, Goats       Fenale         Sheep, Goats       Fenale |        |
|----------------------------------------------------------------------------------------------------|--------|
| Index of Registered Earmarks                                                                                                    |        |
| 001C.015E                                                                                                    |        |
| Earmarks - I wish to use this ear for earmarking cattle, buffalo and deer: *<br>Earmarking and branding is optional however if you do choose to Brand and/or earmark your stock<br>they must be in accordance with your Brand certificate.                                                                                                    |        |
| Sheep earmarks MUST be in the left for a girl and right for a boy                                                                                                    |        |
| NLIS stands for 'National Livestock Identification System'                                                                                                    |        |
| Left (usually)                                                                                                    |        |
| O Right (has the NLIS tag)                                                                                                    |        |
| ← BACK                                                                                                    | NEXT → |

Once you have completed your preferred/requested identifiers, select

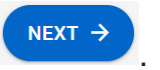

Enter the number of livestock you are planning on owning. This information is important to provide as it is used to as part of biosecurity emergency planning and response. It also allows us to send you information on correctly identifying and moving the type of livestock you will specifically have.

**Note:** If there is a category of livestock that you do not have, please leave it blank<u>, do not</u> <u>enter the number 0</u>. These numbers can be estimates, they do not have to be exact, but the more accurate the better.

| estock Details      |             |    |  |
|---------------------|-------------|----|--|
| Livestock Details ( | (Number of) |    |  |
| Cattle              |             |    |  |
| 10                  |             | *  |  |
| Buffalo             |             |    |  |
|                     |             |    |  |
| Sheep               |             |    |  |
| 1                   |             |    |  |
| Goats               |             |    |  |
|                     |             |    |  |
| Horses/Donkeys      |             |    |  |
| 1                   |             | \$ |  |

Once you have completed your numbers of livestock, select  $\checkmark$ .

You will now be taken to the 'Summary' page. Scroll up and down this page to ensure that all details for your registration are current and correct.

If you need to go back and make any further changes you can use the <sup>C Edit</sup> button next to the section you need to update, or you can use the 'Table of Contents' to the right, to navigate back through the application.

Application for Registration as an Owner of Stock

New Submission Table of contents 🖉 Start SUBMIT NOW Summary Applicant Details ⊘ Signature/s Start 🖉 Contact Person/s New Livestock Owner Registration 🖌 Edit Property 🖉 Stock identifier/s Unique Application Reference 44110 Livestock Details Application Date Summary 21/08/2024 New Livestock Owner Registration Applicant Details **Applicant Details** Postal Address Signatures Required **Applicant Details** 🖍 Edit Signature Owner / Company / Business Name Details of contact person/s for stock identifier/s JOHN CITIZEN Property Preferred Contact Method Email Select stock identifier/s required Livestock Details (Number of) Postal Address 🖍 Edit Address 1A VERYLONG ROAD Town/Locality WEST LAMINGTON WA Postcode 6430

Once you are satisfied that all details are correct and current, select

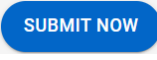

You will then stay on the 'Summary' page, but you will no longer be able to edit your application.

| Select CONTINUE TO PAYMENT                                                                                  |                       |
|----------------------------------------------------------------------------------------------------|-----------------------|
| Summary<br>Start                                                                                            | CONTINUE TO PAYMENT V |
| New Livestock Owner Registration<br>Unique Application Reference<br>44110<br>Application Date<br>21/08/2024 |                       |
| Applicant Details                                                                                           |                       |
| Applicant Details<br>Owner / Company / Business Name<br>JOHN CITIZEN<br>Preferred Contact Method<br>Email   |                       |
| Postal Address<br>Address<br>1A VERYLONG ROAD<br>Town/Locality<br>WEST LAMINGTON WA<br>Postcode<br>6430     |                       |
| Signature/s                                                                                                 |                       |
| Signatures Required                                                                                         |                       |

|        | DAV  | NOW |  |
|--------|------|-----|--|
| Select | I AI | Non |  |

to proceed to payment.

| Summary                                                                                                    | PAY NOW ~ |
|----------------------------------------------------------------------------------------------------|-----------|
| Start                                                                                                    |           |
| New Livestock Owner Registration<br>Unique Application Reference<br>44110<br>Application Date<br>21/08/2024 |           |
| Applicant Details                                                                                           |           |
| Applicant Details<br>Owner / Company / Business Name<br>JOHN CITIZEN<br>Preferred Contact Method<br>Email   |           |
| Postal Address                                                                                              |           |

The following payment window will appear. Enter your credit card details and select Pay Now.

|           | × Cancel                                   |                                                                                                    |                |
|-----------|--------------------------------------------|----------------------------------------------------------------------------------------------------|----------------|
|           | Department of<br>Primary<br>Industries and | Name 🔗<br>JOHN CITIZEN                                                                                                    |                |
|           | Regional<br>Development<br>WA              | Credit Card Number 2013                                                                                                    | My Submissions |
| gistratio |                                            | Expiration Date         Image: CVV         Image: CVV         Im |                |
|           | \$80.00                                    |                                                                                                    |                |
|           | New Livestock<br>Registration Payment      | Pay Now                                                                                                    | Table of       |
|           |                                            | PAY NOW 🗸                                                                                                    | Sumr           |

Page 18 of 23

# Once payment has been successfully completed, you will be redirect to the '**Payment** Summary' screen.

You have now successfully completed and paid for your Application for Registration as an Owner of Stock!

#### Receipt

| m      | imary                                                                                                    |
|--------|----------------------------------------------------------------------------------------------------|
| 'n     | nent Summary                                                                                                    |
| 5      | Payment Summary                                                                                                    |
| ſ      | - ayment Summary                                                                                                    |
| T<br>F | Fhank you for contacting the Brands Office. Your submission has been received and will be processed as soon as possible.<br>PLEASE DO NOT POST YOUR PAPERWORK IN AS THIS WILL RESULT IN A DUPLICATE PAYMENT. |
| ľ      | f you have any queries or concerns, please contact the Brands Office on 9780 6190 or brands.bunbury@dpird.wa.gov.au                                                                                          |
| ۵      | Date                                                                                                    |
| 2      | 21/08/2024                                                                                                    |
| F      | Receipt Number                                                                                                    |
| 4      | 16292680528                                                                                                    |
|        | Payment Amount                                                                                                    |
| 8      | 30.00                                                                                                    |
|        |                                                                                                    |
| 0      | status                                                                                                    |
| F      | Payment Notification                                                                                                    |
|        | PMN-1619                                                                                                    |
|        |                                                                                                    |
| 0      | Card Number                                                                                                    |
| )      | XXX-XXX-XXX-1111                                                                                                    |
| F      | Receipt                                                                                                    |
|        | 202408210929_STKNEW-480_RECEIPT.pdf                                                                                                    |
| F      | Receipt emailed to                                                                                                    |
| J      | JCITIZEN@EMAIL.COM                                                                                                    |
| A      | Application                                                                                                    |
|        | Livestock JOHN CITIZEN 21/08/2024                                                                                                    |
|        |                                                                                                    |

While on this screen you will notice that there is a <u>PDF receipt</u>, which you can download and save to your computer or print.

Below that you can see the email address that a copy of your receipt has been emailed to.

### **Alternative Payment Path**

If you wish to complete payment at a later date, or do not have the appropriate funds at the time of completion, you are able to log back into the Brands Online Portal and re-enter your application to pay.

#### Step 1

Log in to the Brands Online Portal using your myGovID. Once logged in, you will be redirected to the 'New Submissions' page.

Click on 'My Submissions' in the upper right-hand corner of your screen.

| Department of<br>Primary Industries<br>Regional Developm | and<br>nent                                                                                                    |                                             |                |            |  |
|----------------------------------------------------------|----------------------------------------------------------------------------------------------------|---------------------------------------------|----------------|------------|--|
| Ne                                                       | ew Submission                                                                                                    | My Submissions                              | Ariah Bea R    | yan-Sale 🔻 |  |
|                                                          | Select a form                                                                                                    | Search submission                           | n forms        | ٩          |  |
|                                                          | Existing PIC / BIC / Hive Brand                                                                                                    |                                             |                |            |  |
|                                                          | Link a Registration - for Re-registrations or Change of Details<br>Complete this section if you have an existing registration, this will enable you to access any Re-registration that is due or complete<br>Details submission. This process should only need to be completed once per registration and the registration will then stay linked | e an Amendment to Addre<br>to your account. | ss or Property | ÷          |  |
|                                                          | Application                                                                                                    |                                             |                |            |  |
|                                                          | Application for Registration as an Owner of Stock<br>Use this form If you are a new livestock owner that needs to register. If you already have a stock brand/PIC, do not use this form.                                                                                                    |                                             |                | ÷          |  |
|                                                          | Application for Registration as a Beekeeper<br>Use this form if you are a new beekeeper that needs to register. If you are already registered as beekeeper, do not use this form.                                                                                                    |                                             |                | ÷          |  |

#### Step 2

Once you have navigated to 'My Submissions' you should see your application under the 'In Progress' heading. (below)

#### **My Submissions**

| Y APPLI | CATIONS         | MY REGISTRATIONS                |                      |                     |                      |                     | + 1                 | NEW SUBMISS | SION |
|---------|-----------------|---------------------------------|----------------------|---------------------|----------------------|---------------------|---------------------|-------------|------|
| Per     | nding Renev     | wal                             |                      |                     |                      |                     |                     |             |      |
|         | Code            | Name                            | Description          | Status              | Update               | d Datetime          | Created Datetime    | •           |      |
| No      | o results found | i                               |                      |                     |                      |                     |                     |             |      |
|         |                 |                                 |                      |                     |                      | Ro                  | ws per page: 10 👻   | 0-0 of 0 <  |      |
| In F    | Progress        |                                 |                      |                     |                      |                     |                     |             |      |
|         | Code            | Name                            | Desc                 | ription             | Status               | Updated<br>Datetime | Created<br>Datetime |             |      |
| 8       | STKNEW<br>487   | Livestock JOHN CI<br>21/08/2024 | ITIZEN JOHN<br>21/08 | N CITIZEN<br>8/2024 | Ready for<br>Payment | 21/08/2024 15:07    | 21/08/2024 15:07    |             |      |

Down por poser 10 1 1 of 1

Once you have located your application, click on your application code to enter your application.

#### **My Submissions**

| ' APPL | ICATIONS         | MY REGISTRATIONS             |                        |                  |                      |                     | + N                 | EW SUBMISSION |
|--------|------------------|------------------------------|------------------------|------------------|----------------------|---------------------|---------------------|---------------|
| Pe     | ending Renew     | wal                          |                        |                  |                      |                     |                     |               |
|        | Code             | Name                         | Description            | Status           | Updated              | Datetime            | Created Datetime    |               |
| N      | io results found | 1                            |                        |                  |                      |                     |                     |               |
|        |                  |                              |                        |                  |                      | Rows                | per page: 10 👻      | 0–0 of 0 < >  |
| In     | Progress         |                              |                        |                  |                      |                     |                     |               |
|        | Code             | Name                         | Descri                 | ption            | Status               | Updated<br>Datetime | Created<br>Datetime |               |
| E      | STKNEW<br>487    | Livestock JOHN<br>21/08/2024 | CITIZEN JOHN<br>21/08, | CITIZEN<br>/2024 | Ready for<br>Payment | 21/08/2024 15:07    | 21/08/2024 15:07    |               |
| en     | 4                |                              |                        |                  |                      | Davia               | nor no go: 10       | 1 1 of 1      |

PAY NOW to open the payment window. Click

New Submission

My Suł

## Application for Registration as an Owner of Stock

Ready for Payment

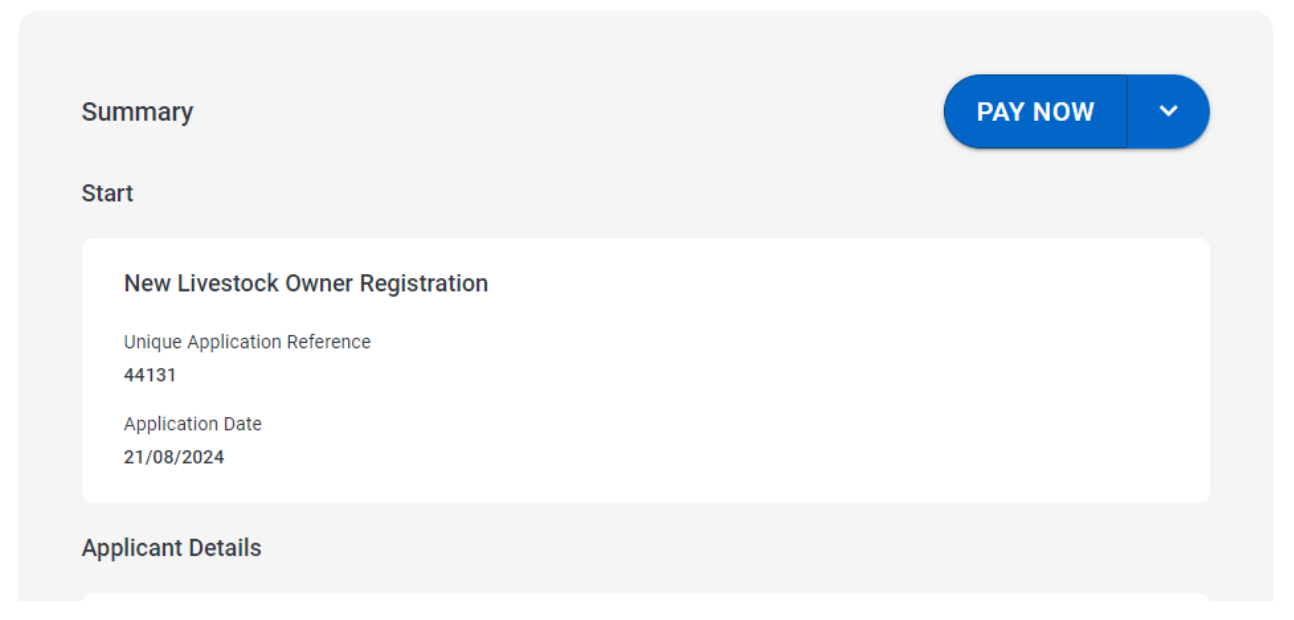

Enter your credit card details as prompted and then click the 'Pay Now' button.

| × Cancel                                       |                                          |                    |
|------------------------------------------------|------------------------------------------|--------------------|
| Department of<br>Primary<br>Industries and     | Name<br>J CITIZEN                        | $\odot$            |
| Regional<br>Development<br>WA                  | Credit Card Number<br>4111 1111 1111 111 | <u>visa</u> ©<br>1 |
|                                                | Expiration Date 🔗                        | cvv                |
| \$80.00<br>Livestock Reregistration<br>Payment | A Pa                                     | y Now              |

Once payment has been successfully completed, you will be redirect to the '**Payment** Summary' screen.

|            | ary                                                                                                    |
|------------|----------------------------------------------------------------------------------------------------|
| yme        | nt Summary                                                                                                    |
|            |                                                                                                    |
| Pa         | yment Summary                                                                                                    |
| Tha<br>PLE | nk you for contacting the Brands Office. Your submission has been received and will be processed as soon as possible.<br>ASE DO NOT POST YOUR PAPERWORK IN AS THIS WILL RESULT IN A DUPLICATE PAYMENT. |
| If yo      | ou have any queries or concerns, please contact the Brands Office on 9780 6190 or brands.bunbury@dpird.wa.gov.au                                                                                       |
| Dat        | e                                                                                                    |
| 21/        | 08/2024                                                                                                    |
| Rec        | eipt Number                                                                                                    |
| 462        | 92680528                                                                                                    |
| Pay        | ment Amount                                                                                                    |
| 80.0       | 00                                                                                                    |
| Stat       | lus                                                                                                    |
| Suc        | cessful                                                                                                    |
| Pay        | ment Notification                                                                                                    |
| 1          | PMN-1619                                                                                                    |
| Car        | d Number                                                                                                    |
| XXX        | XX-XXXX-XXXX-1111                                                                                                    |
| Rec        | eipt                                                                                                    |
| PD         | 202408210929_STKNEW-480_RECEIPT.pdf                                                                                                    |
| Rec        | eipt emailed to                                                                                                    |
| JCI        | TIZEN@EMAIL.COM                                                                                                    |
| Арр        | lication                                                                                                    |
|            | Livestock JOHN CITIZEN 21/08/2024                                                                                                    |
| P          | ending Review                                                                                                    |

You have now successfully completed and paid for your Application for Registration as an Owner of Stock!

While on this screen you will notice that there is a <u>PDF receipt</u>, which you can download and save to your computer or print.

Below that you can see the email address that a copy of your receipt has been emailed to.

#### **Important Disclaimer**

The Chief Executive Officer of the Department of Primary Industries and Regional Development and the State of Western Australia accept no liability whatsoever by reason of negligence or otherwise arising from the use or release of this information or any part of it.

Copyright © State of Western Australia (Department of Primary Industries and Regional Development), 2024.